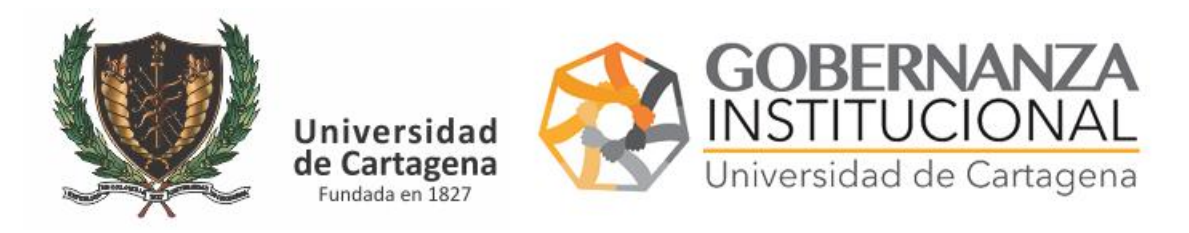

Accede al portal <u>https://serviciosdigitales.sistemasudec.com</u>

1. SOLICITAR EL CARNET. Seleccionamos en el menú

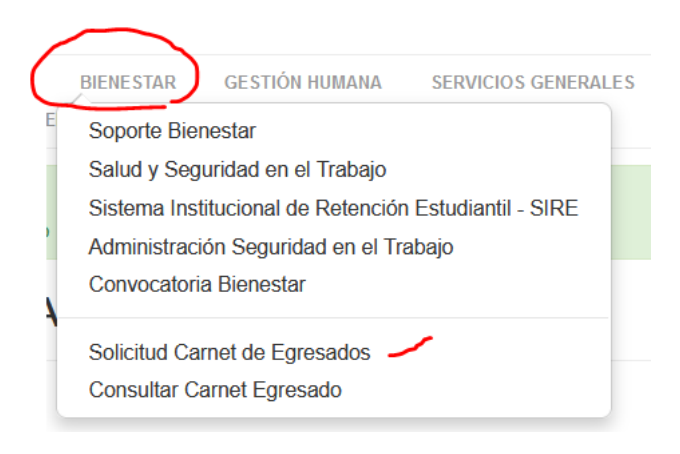

Si accede desde un teléfono celular

| ver heuri                                             |
|-------------------------------------------------------|
| Desconectar                                           |
|                                                       |
| Inicio                                                |
| ADMINISTRATIVA                                        |
| DOCENCIA                                              |
| SISTEMAS                                              |
| CALIDAD                                               |
| BIENESTAR                                             |
| Soporte Bienestar                                     |
| Salud y Seguridad en el Trabajo                       |
| Sistema Institucional de Retención Estudiantil - SIRE |
| Administración Seguridad en el Trabajo                |
| Convocatoria Bienestar                                |
| Solicitud Carnet de Egresados                         |
| Consultar Carnet Egresado                             |

Rellene el formulario con todos los datos solicitados, e incluya una fotografía de carnet en formato JPG. Escriba sus apellidos y nombres en mayúsculas

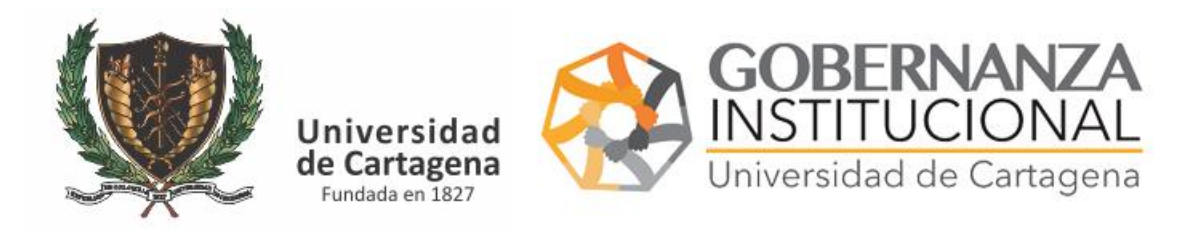

| FR0282 - Solicitud                                       | Carnet Egresado                                                                 |
|----------------------------------------------------------|---------------------------------------------------------------------------------|
| <ul> <li>Tipo Documento<br/>Identificación</li> </ul>    | CC 🗸                                                                            |
| ★ N°Documento<br>Identificacion                          |                                                                                 |
| <ul> <li>Apellidos Completos</li> </ul>                  |                                                                                 |
| <ul> <li>Nombres Completos</li> </ul>                    |                                                                                 |
| <ul> <li>Fotografia Carnet<br/>Reciente (JPG)</li> </ul> | Afadir archivos                                                                 |
| email de contacto                                        |                                                                                 |
| Estado                                                   | Pendiente                                                                       |
| Observaciones                                            |                                                                                 |
| 🛊 Año de Grado                                           |                                                                                 |
| <ul> <li>Codigo Estudiante</li> </ul>                    |                                                                                 |
| Tipo Vinculación                                         | O <sup>Pregrado</sup> O <sup>Postgrado</sup>                                    |
| <ul> <li>Facultad</li> </ul>                             | Seleccione V                                                                    |
| <ul> <li>Programa Académico</li> </ul>                   | Seleccione V                                                                    |
| <ul> <li>Habeas Data</li> </ul>                          | Acepto las políticas de privacidad publicadas en el sitio web de la Universidad |
| Autorización                                             | Autorizo que los datos suministrados sean publicados en este sitio web          |
| Grabar                                                   |                                                                                 |

Finalmente pulse el botón guardar.

## 2. VERIFICAR ESTADO.

Para verificar el estado de la solicitud o descargar su carnet digital

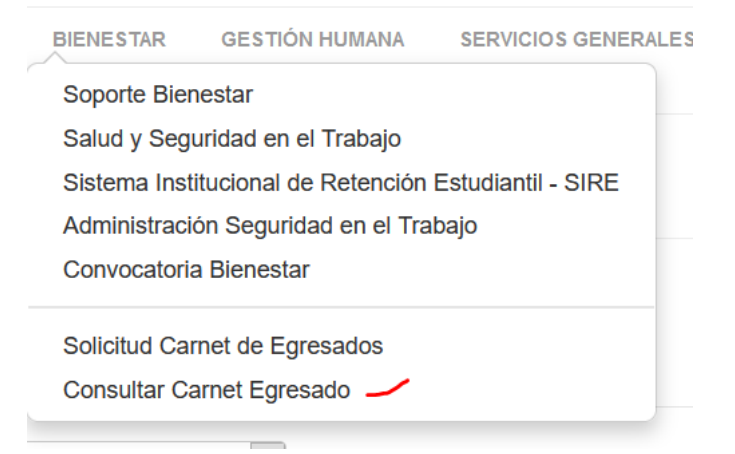

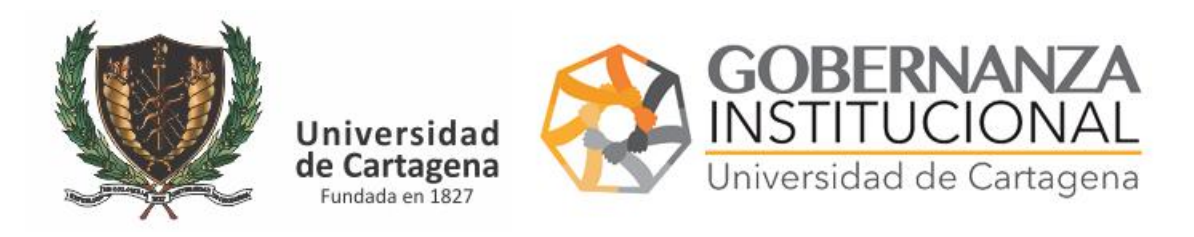

| Escribimos el número del car                                 | net enviado por el siste                            | ma a su coi    | rreo           | Succordal contrascita:     |  |  |
|--------------------------------------------------------------|-----------------------------------------------------|----------------|----------------|----------------------------|--|--|
| Inicio Administrativa docencia<br>secretaria general investi | SISTEMAS CALIDAD BIENESTAR<br>GACIÓN PQRS EXTENSION | GESTIÓN HUMANA | SERVICIOS GENE | RALES                      |  |  |
| FR0282 - Consulta Carnet                                     |                                                     |                |                |                            |  |  |
| C <sup>∗</sup> Limplar                                       |                                                     |                |                | N° Carnet (enviado al corr |  |  |
| Tipo Documento Identificación                                | N°Documento Identificacion                          | Estado         | Observaciones  | CODIGO QR                  |  |  |
| Por favor selecciones al menos un filtro                     |                                                     |                |                |                            |  |  |
|                                                              |                                                     |                |                |                            |  |  |
| Está aquí: Inicio 🕨 Bienestar 🕨 Consultar Carnet Egresado    |                                                     |                |                |                            |  |  |
|                                                              |                                                     |                |                |                            |  |  |

## FR0282 - Consulta Carnet

| C <sup>■</sup> Limpiar           |                               |                      |           |          |
|----------------------------------|-------------------------------|----------------------|-----------|----------|
| Tipo Documento<br>Identificación | N°Documento<br>Identificacion | Estado Observaciones | CODIGO QR | $\frown$ |
| CE                               | ~                             | Activo               |           | ٩        |

Revisamos si tenemos alguna observación y si el estado está Activo, si está pendiente debe esperar que sea revisado. Puede escanear el código QR con su teléfono para capturar su carnet o pulsar en la lupa

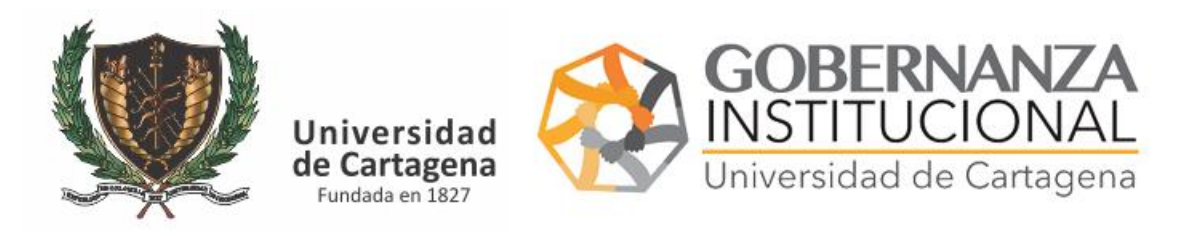

|           | FR0282 - Carnet Egresado |                        |  |  |  |
|-----------|--------------------------|------------------------|--|--|--|
| $\langle$ | D PDF                    |                        |  |  |  |
|           |                          |                        |  |  |  |
|           | CE                       |                        |  |  |  |
|           | Λ.                       | 1                      |  |  |  |
|           | Activo                   |                        |  |  |  |
|           | 2020                     | 0123456789             |  |  |  |
|           | Pregrado                 | FACULTAD DE INGENIERIA |  |  |  |

INGENIERIA DE SISTEMAS - CARTAGENA

Puede capturar el código QR que será su carnet digital o bien pulse el botón PDF si quiere una copia en formato PDF.